# ②大会申し込みをする

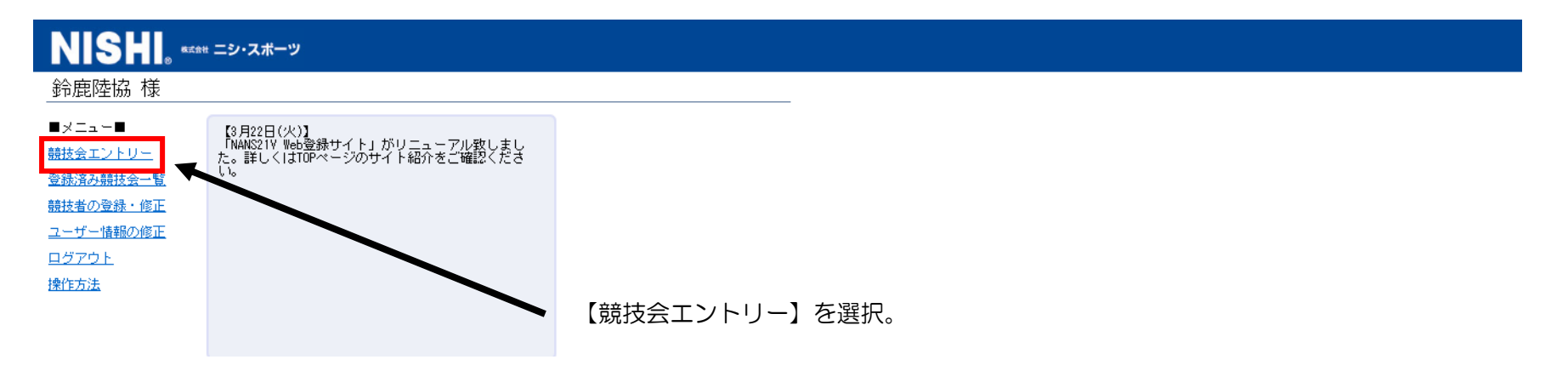

|                     |            | 都道府県で【三重】を絞り込む。 🛰 |                                         |
|---------------------|------------|-------------------|-----------------------------------------|
| 競技会を選ぶ。             |            |                   |                                         |
| NISHI。 #IAH ->・スポーツ |            |                   | 都道府県で絞り込み 三 重 💙                         |
| 開催日                 |            | 競技会名              |                                         |
| 2019/04/06          | 第1回 鈴鹿市記録会 |                   | 新業                                      |
|                     |            |                   | 三十二十二十二十二十二十二十二十二十二十二十二十二十二十二十二十二十二十二十二 |
|                     |            | 山根予定大会の「詳細」を選切すると | 言羊糸田                                    |
|                     |            | 山场「たべ去の「計加」を選択すると | 言羊糸田                                    |
|                     |            | 【エントリー】を選択する。     | 言羊糸田                                    |

競技会に所属を登録する。

| NISHI。 ಕ್ಷಾಕಿಕ =ಶ.ನ#-ಲ                   |                    |                         |          |                   |
|------------------------------------------|--------------------|-------------------------|----------|-------------------|
| 第1回 鈴鹿市記録会 > 所属選択<br>一覧にお客様の団体名がある場合は、選択 | して「一覧から選択して登録する」ボタ | ンを押して下さい。               |          | 検索                |
| 所属コード                                    |                    | 所属团体名                   |          |                   |
| 420                                      | 一志Beast            | 正尾 _ 監がなる場合け 正层な際切り     |          |                   |
| 422                                      | 橋南スボク              |                         |          |                   |
| 450                                      | 熊野RC               | 【一覧から選択して登録する】を選択する。    |          |                   |
| 452                                      | URC                |                         |          |                   |
| 466                                      | J&E久居              | ない場合は【新しい所属を登録する】を選択する。 |          |                   |
| 702                                      | 旭が丘小               |                         |          |                   |
| 704                                      | 一ノ宮                | 次のページの【Excel 一括入力】選択する。 |          |                   |
| 770                                      | ASSA-TC            |                         |          |                   |
| 771                                      | JAC龟山              |                         |          |                   |
| 772                                      | ТДЭАА              |                         |          |                   |
| 773                                      | 石藥師RC              |                         |          |                   |
| 戻る                                       |                    |                         | 新しく所属を登録 | する   一覧から選択して登録する |

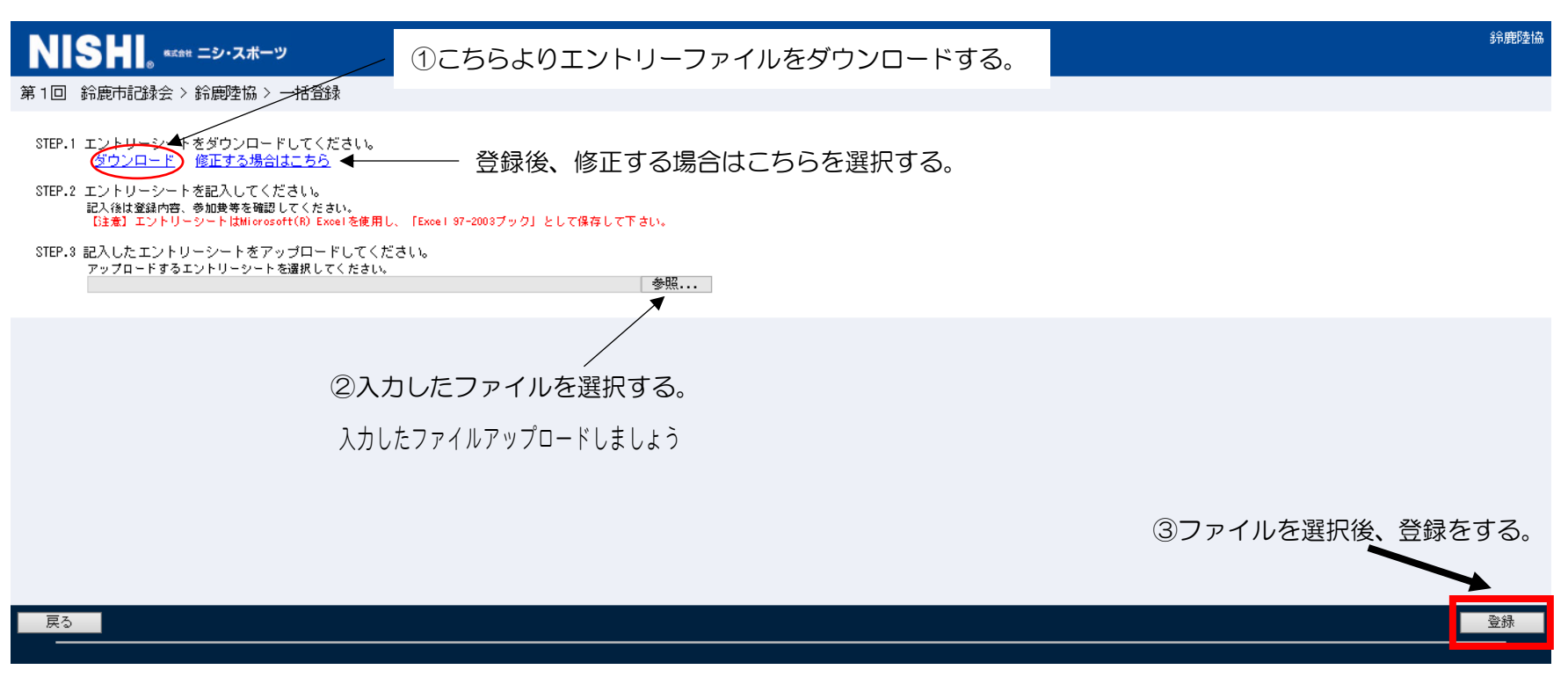

※登録後であっても、エントリー期間内であれば修正可能です。ただし、エントリー締め切り後は修正できません。

これでエントリーは完了です

### ③エントリーファイル入力方法

| x週日 ち・ ♂・ ÷<br>ファイル ホーム 挿入 ページレイアウト 数式 5                                             | entry (1<br>データ 校閲 表示                                     | )[互換モード] - Excel                                                                                                    | ? 国 — 戸 ×<br>サインイン                                       |
|--------------------------------------------------------------------------------------|-----------------------------------------------------------|----------------------------------------------------------------------------------------------------|----------------------------------------------------------|
| MSゴシック     11 ・     A* A*       貼り付け     B     I     U ・     III・     A* A*     III・ | = = = 砂 · 昏 折り返して全体を表示する [<br>= = = 伝 伝 回 包心を結合して中央揃え · 「 | マンパン・ション・ション・ション・ション・ション・ション・ション・ション・ション・ショ                                                                                                    |                                                          |
|                                                                                      | 配置 Gi                                                     | 31                                                                                                    | セル 褐集 ヘ                                                  |
| H6 $\cdot$ : $\times \checkmark f_x$                                                 |                                                           |                                                                                                    | ~                                                        |
|                                                                                      | H T J K I M                                               |                                                                                                    |                                                          |
| 1<br><b>入力シート</b> <i> 競技会客</i> 第1回                                                   | 」                                                         | 回体・チーム名 鈴鹿市陸上競技協会                                                                                                    | 鈴鹿陸協 所属No 400004 新復義                                     |
| 3<br>4         番号<br>サルパー         競技者氏名         フリがナ<br>種別         種別                | 性別 学年 生年 月日 JAAF ID 登録地区                                  | 전目1 ベスト記録 リルト<br>種目1 記録 競技会 チャム OP                                                                                                    | 種目2     ベスト記録     リルー<br>記録     ウルー<br>競技会     0P     種目 |
| 5 記入例 N123 小林 太郎 コバヤシ 如ウ 高校                                                          | 男 3 2001 0821 0000000000 青森                               | 高校男子100m 10.97 2015地区予選 10.97 日本 10.97 日本 10.97 | 高校男子5000m 16:42.31 高校対抗陸上 〇 高校男子4                        |
| 6 記入例 4567 佐藤 花子 サトウ ハナコ 一般                                                          | 女 ▼ 2 1980 1103 0000000000 山 形 /                          | 一般女子走幅跳 5m32 春季記錄会                                                                                                    | 一般女子4×400R 4:01.03 県大学陸上 B                               |
| 7 1 123 鈴鹿 陸子 スズカ ソウコ 中学                                                             | 女 3 2004 1212 0000000000 三重                               | 中学女子 100m 12.53                                                                                                    | 中学女子 800m 2.12.00                                        |
| 8                                                                                    |                                                           |                                                                                                    |                                                          |
| 必要事項を入力(コピー可)                                                                        | ) する。                                                     |                                                                                                    | <i>y</i>                                                 |

※リレー種目についてはリレー種目選択後、

リレーチーム(A・B・C・・・・)も選択する。

入力後、PC 上へ保存してください。

保存したファイルを、Web 上へアップロードしてください。

## ④競技者データの登録

| NISHI。 #ISH =>-, Z#                                                                                                    |                                                                                |                                                                               |  |  |  |  |  |  |  |
|----------------------------------------------------------------------------------------------------|--------------------------------------------------------------------------------|-------------------------------------------------------------------------------|--|--|--|--|--|--|--|
| 鈴鹿陸協 様                                                                                                    |                                                                                |                                                                               |  |  |  |  |  |  |  |
| <ul> <li>■メニュー■</li> <li> <del>該技会エントリー</del> <ul> <li>             登録済済み競技会一覧<br/>競技者の登録・修正<br/>ユーザー情報の修正<br/>ログアウト<br/>操作方法         </li> </ul> </li> </ul> | 【3月22日(火)】<br>「NANS21V Web登録サイト」がリニューアル致しまし<br>た。詳しくはTOPページのサイト紹介をご確認くださ<br>い。 | ――― こちらから競技者データを登録することが可能です。<br>Excel ファイルをダウンロードし、必要事項を入力の上<br>アップロードしてください。 |  |  |  |  |  |  |  |

#### 競技者登録用ファイルをダウンロードする

| NISH                               | 。<br>***** ニシ・ス        | ボーツ                        |         |          |                |
|------------------------------------|------------------------|----------------------------|---------|----------|----------------|
| 년 <i>ਮ</i><br>姓 名                  | 镭別                     | 生年月日(西暦)                   | 团体区分、学年 | JAAF ID  | 登録地区<br>(都道府県) |
|                                    |                        |                            |         |          |                |
|                                    |                        |                            |         |          |                |
|                                    |                        |                            |         |          |                |
|                                    |                        |                            |         |          |                |
|                                    |                        |                            |         |          |                |
|                                    |                        |                            |         |          |                |
|                                    |                        |                            |         |          |                |
|                                    |                        |                            |         | 【一括登録】を選 | <b>選択</b>      |
|                                    |                        |                            |         |          |                |
|                                    |                        |                            |         |          |                |
| 戻る                                 |                        |                            |         | 一括登録     | 新規登録 修正 削除     |
|                                    |                        |                            |         |          |                |
| NISH                               | 。 <sup>8式会社</sup> ニシ・ス | ボーツ                        |         |          |                |
| 登録する競技者を-<br>競技者登録用シート<br>入力方法はこちら | -括で登録すること<br>ドし<br>▶   | -ができます。<br>-て必要事項を記入して下さい。 |         |          |                |
| アップロードする競                          | 技者登録用シート               | を指定してください。<br>参照 ↓         |         | イルを選択する  |                |
|                                    |                        |                            |         |          |                |
|                                    | 1-50                   | \<br>Sよりファイルをダウンロード! /     |         |          |                |
|                                    |                        | 、保存する。                     |         |          |                |
|                                    | 101                    |                            |         |          |                |
|                                    |                        |                            |         |          |                |
|                                    |                        |                            |         |          |                |
|                                    |                        |                            |         |          | じ豆球ど9つ<br>\    |
|                                    |                        |                            |         |          |                |
| 戻る                                 |                        |                            |         |          | 登録             |
|                                    |                        |                            |         |          |                |

| R | 44   | •       | $\times \checkmark$ | fx    |    |           |              |           |          |            |            |      |                   | ¥   |
|---|------|---------|---------------------|-------|----|-----------|--------------|-----------|----------|------------|------------|------|-------------------|-----|
|   | Α    | В       | С                   | D     | E  | F         | G            | Н         | I        | J          | К          | L    | М                 |     |
| 1 | ナンバー | JAAF ID | 選手名                 | 選手名カナ | 性別 | 登録都道府県コード | 登録都道府県名(未使用) | 団体ID(未使用) | 団体名(未使用) | 団体名力ナ(未使用) | 団体名略称(未使用) | 生年月日 | 都道府県(学連)登録番号(未使用) | f E |
| 2 |      |         |                     |       |    |           |              |           |          |            |            |      |                   |     |
| 3 |      |         |                     |       |    |           |              |           |          |            |            |      |                   |     |
| 4 |      |         |                     |       |    |           |              |           |          |            |            |      |                   |     |
| 5 |      |         |                     |       |    |           |              |           |          |            |            |      |                   |     |
|   |      |         |                     |       |    |           |              |           |          |            |            |      |                   |     |

※登録用ファイル入力の際、【 (未使用) 】となっているセルは入力不要です。

#### ここを登録しておけば地区陸協でのエントーにも反映します